Uploading an Assignment in Blackboard (adapted from John Grego's instructions)

I demonstrate a method for uploading assignments in Blackboard. Any parts of the desktop in these screen captures are not really relevant—simply concentrate on the Blackboard window. The following commands assume that you have already completed the assignment and have saved it as a file on your computer.

After logging into Blackboard, your "My USC" screen should appear with a list of your courses in the scrolling window on the right. If My USC is not displaying, simply select it from the menu bar at the top of the screen; on my display it is highlighted in Gamecock garnet. Then select the appropriate course from among the course selections.

| ox File Edit View History Bookmark                    | Tools Window Help                                                                                                    | Blackboard Learn                             |                                                                                | \$\$0 0 + 중 ◀ Thu |
|-------------------------------------------------------|----------------------------------------------------------------------------------------------------|----------------------------------------------|--------------------------------------------------------------------------------|-------------------|
| mantel.fm - SpatialEcologyMant × 💽 par                | il mantel test - Google Sch                                                                                                    | esearch × 🕅 Bla                              | ckboard Learn × +                                                              |                   |
| A https://blackboard.sc.edu/webapps/port              | /frameset.jsp                                                                                                    |                                              | 🗇 🕫 🔞 - screen capture mac 🛛 🔍 🖬 - 🛃 🍙                                         |                   |
| Most Visited = 😸 Getting Started 🛜 Goog               | Scholar 📋 USC: Departmen 📋 Journal of Appli.                                                                                                    | Coogle Maps 🔡 Temple U                       | siversi 🗌 flatiron.jpg (JPE                                                    |                   |
| SOUTH CAPOLINA                                        |                                                                                                    |                                              | D accordance in the Logout                                                     | III CONTRACTOR    |
| Sconovolive                                           |                                                                                                    | 14-1100                                      | urrae Likendar Cantast Callastian VIII avus adu. Cammunitu                     |                   |
| (a)                                                   |                                                                                                    | My OSC CO                                    | urses Cloraries Content Collection Vir my.sc.eou Community                     | n                 |
| My USC Notifications Dashboard                        |                                                                                                    |                                              | 1                                                                              |                   |
| Add Module                                            | and the second second se | annin an an an an an an an an an an an an an | Personalize Pane Tr                                                            |                   |
|                                                       |                                                                                                    |                                              |                                                                                |                   |
| Tools                                                 | Blackboard Quick Info                                                                                                    |                                              | My Courses                                                                     |                   |
| Announcements                                         | Internet Explorer 10 and                                                                                                    | Blackboard                                   | Courses where you are: Instructor                                              |                   |
| Calendar                                              | Internet Explorer 10 is not fully compating                                                                                                    | ible with Blackboard.                        | STATJ706-000-PALL-2012: EXPERIMENTAL DESIGN                                    |                   |
| Tasks                                                 | Grade Center does not display properly                                                                                                    | in IE10. The Grade                           | SCHUS 128-301-FALL-2012: PROSEM/FOBLIC ENGAGEMENT                              | - Maria Maria     |
| My Grades                                             | Center does display properly in Firefox                                                                                                    | and Internet Explorer 9.                     | STATISAL-000-SPRINC-2012 ADV SAS PROCRAMMING                                   |                   |
| Personal Information                                  |                                                                                                    |                                              | STATISTZ-000-FALL-2009 COMPUTING IN STATISTICS                                 |                   |
| User Directory                                        | Supported Browsers & Operating Systems                                                                                                    |                                              | STATJ540-000-FALL-2011: COMPUTING IN STATISTICS                                |                   |
| Address Book                                          | Supported Browsers & Operating Sy                                                                                                    | stems for Blackboard                         | STATJ506-000-SPRING-2011: INTRO EXPERIMENTAL DESGN                             |                   |
|                                                       | 9.1<br>Microsoft® Windows® Operation                                                                                                    | ng System                                    | STAT790-001-FALL-2011: SEM IN STATISTIC CONSULT                                |                   |
| My Course Evaluations                                 | Internet Internet Release<br>Explorer 9 Explorer 8                                                                                                    | Final Firefox 3.8 (Stable                    | STAT540-000-FALL-2013: Computing in Statistics                                 |                   |
| Tou currently have no open surveys.                   | Windows® Lineuropated Compatible Compatible                                                                                                    | in Compatible Compatible                     | STAT790-001-FALL-2013: Seminar in Statistical Consulting                       |                   |
|                                                       | XP (32-bit) Company Company                                                                                                    |                                              | STAT791-001-SPRING-2013: PRACTICUM STAT COUNSELNG                              |                   |
|                                                       | Vista® Certified Compatible Certified                                                                                                    | Compatible Compatible                        | STAT890-003-FALL-2013: Doctoral Seminar                                        |                   |
|                                                       | Vista (64-bit) Compatible Compatible Compatible                                                                                                    | ie Compatible Compatible                     | STATJS06-000-SPRING-2013: INTRO EXPERIMENTAL DESCN                             |                   |
|                                                       | Windows 7 Certified Compatible Certified                                                                                                    | Compatible Certified                         | Courses where you are: Student<br>STAT515-001-FALL-2011: STATISTICAL METHODS I |                   |
|                                                       | Windows 7<br>(64-bit) Compatible Compatible Compatible                                                                                                    | ie Compatible Compatible                     | Courses where you are: Course Builder                                          |                   |
|                                                       |                                                                                                    |                                              | SUSSUE-UVI-SPRING-EVIU, ITEUWRESENLIT METHODS                                  |                   |
|                                                       | Apple® Mac OS® Operating                                                                                                    | System                                       |                                                                                | 100               |
|                                                       | Safari 8<br>5.0 Safari 4.0 Release<br>Channel)                                                                                                    | Firefox 3.6 (Stable<br>Channel)              | - My Organizations                                                             | 1                 |
|                                                       | Mac OSX 10.5 Compatible Compatible Compatible                                                                                                    | e Compatible Compatible                      | CAS Statistics Dept. Chair (T&P)                                               |                   |
|                                                       | Mac OSX 10.6                                                                                                    |                                              | Organizations where you are: Participant                                       |                   |
| https://blackboard.sc.edu/webapps/portal/frameset.jsp | ab_tab_group_id=_1_1 Certmed Compatible Certified                                                                                                    | Compassie Centified                          | CAS Dean (16P)                                                                 | 2001 2 00 2       |

Here we are in STAT 540 Fall 2019. Select Assignments from the menu in the upper left (the window has a black background in this example). The menu may be hidden; if so, you can open it by clicking the arrow on the upper left side of the page.

| mantel.fm - SpatialEcologyMant.                                                                                                    | 🛪 🔯 partial mantel test - Google Sch 🛪 🕅 🛛                                                                       | Ma – Research 🛛 🛛                     | Blackboard Learn × Q Capture a Screen Sh                                                                                                    | ot with Mac × +                        |         |
|----------------------------------------------------------------------------------------------------|----------------------------------------------------------------------------------------------------|---------------------------------------|----------------------------------------------------------------------------------------------------|----------------------------------------|---------|
| A https://blackboard.sc.edu/v                                                                                                    | webapps/portal/frameset.jsp?tab_tab_group_id=_2_1&url=%21                                                        | webapps%2Fblackboard%2Fexecute%2Fla   | auncher#3Ftype#3DCo 🏫 = C 🛛 💽 • screen capture                                                                                                    | e mac Q 🖸 • 🕹 🏦                        | 1100    |
| 🔯 Most Visited - 😸 Cetting Start                                                                                                    | ed 🔗 Google Scholar 🗌 USC: Departmen 🗌 Journal                                                                   | if Appli 🥂 Google Maps 👔 Temp         | le Universi 📋 flatiron.jpg (JPE                                                                                                    |                                        | SZ PM Q |
| SOUTH CAROLINA                                                                                                    |                                                                                                    |                                       |                                                                                                    | C Logout                               |         |
|                                                                                                    |                                                                                                    | MUSC                                  | Contrast Ubradar Contast Collection                                                                                                    | 100 muss adu Community                 |         |
|                                                                                                    |                                                                                                    | in cac                                | Contra Contra Co |                                        |         |
| Home Page                                                                                                    |                                                                                                    |                                       |                                                                                                    | Edit Mode is: @OFF                     |         |
|                                                                                                    |                                                                                                    | A A                                   | <u> </u>                                                                                                    |                                        |         |
| The local lines in the local lines in the local lin | Home Page                                                                                                    |                                       |                                                                                                    |                                        |         |
| FALL-2013 (Computing                                                                                                    |                                                                                                    |                                       |                                                                                                    |                                        |         |
| in Statistics)                                                                                                    | My Announcements                                                                                                 |                                       | My Calendar                                                                                                    |                                        |         |
| Information                                                                                                    | No Course Annauncements have been p                                                                              | isted in the last 7 days.             | No calendar events have been poste                                                                                                    | rd for the next 7 days.                |         |
| Discussions                                                                                                    |                                                                                                    | more announcements                    |                                                                                                    | more calendar events                   | J       |
| Assignments                                                                                                    |                                                                                                    |                                       | L                                                                                                    |                                        |         |
| Groups                                                                                                    | My Tasks                                                                                                    |                                       | To Do                                                                                                    |                                        |         |
| Tools                                                                                                    | My Tasks:                                                                                                    |                                       | Edit Notification Settings                                                                                                    |                                        |         |
| Help                                                                                                    | No tasks due.                                                                                                    |                                       | What's Past Due                                                                                                    | Actions +                              |         |
| COURSE MANAGEMENT                                                                                                    |                                                                                                    | more tasks+                           | All Items (0)                                                                                                    | 0                                      |         |
| <ul> <li>Control Panel</li> </ul>                                                                                                    | and the second second second second second second second second second second second second second second second |                                       | What's Due                                                                                                    | Actions *                              |         |
| Content Collection                                                                                                    | What's New                                                                                                    |                                       | Select Date: 09/05/2013 📓 Go                                                                                                    |                                        |         |
| Course Tools                                                                                                    | Edit Notification Settings                                                                                       | Actions 😈                             | * Today (0)                                                                                                    | 0                                      |         |
| Evaluation -+                                                                                                    | Announcements (2)                                                                                                | 0                                     | Nothing Due Tod                                                                                                    | lay                                    |         |
| Urabe Center                                                                                                    | Assignments (1)                                                                                                  | 0                                     | ► Tomorrow (0)                                                                                                    | •                                      |         |
| Customization                                                                                                    | Content (1)                                                                                                    | 0                                     | This Week (0)                                                                                                    | 0                                      |         |
| Packages and Utilities                                                                                                    | La                                                                                                    | ut Updated: September 5, 2013 3:54 PM | Future (0)                                                                                                    | 0                                      |         |
| Help                                                                                                    |                                                                                                    |                                       |                                                                                                    | ast Updated: September 5, 2013 3:54 PM | ¥.      |
| 0 0                                                                                                    | Needs Attention                                                                                                  |                                       |                                                                                                    |                                        |         |
|                                                                                                    | Edit Notification Settings                                                                                       | Actions .                             | Alerts                                                                                                    |                                        | 0       |
| 3 a 3 a                                                                                                    | Assignment Submitted (6)                                                                                         | 0                                     | Edit Notification Settings                                                                                                    |                                        |         |
| <u>35</u>                                                                                                    | 1.2                                                                                                    |                                       | Past Due                                                                                                    | Actions 🖌                              |         |

You should see only the assignments that are currently active. In this example, the only active assignment is due in a few days. (This is John Grego's example picture, so the name of the assignment doesn't match mine).

|       | A The Con view history                 | ry Bookmarks Tools Window Help                                                                                                    | 0 0 0 ··· > • Inu 3:55 |
|-------|----------------------------------------|----------------------------------------------------------------------------------------------------|------------------------|
| 6     | 900                                    | Blackboard Learn                                                                                                    |                        |
| 9     | mantel.fm - SpatialEcologyMant.        | nt. × 💦 partial mantel test - Google Sch × 📑 Li Ma - Research × 🛅 Blackboard Learn × 🔮 Capture a Screen Shot with Maz × +                                          |                        |
| No    | A https://blackboard.sc.edu)           | lu/webapp:/portal/frameset.jsp?tab_tab_group_id=_2_t&url=N2PwebapprK2PblackboardN2FexecuteK2PlauncherK3PtypeX3DCo 😭 = C                                            | 52 PM Q                |
| NC.   | 🔄 Most Visited = 🧕 Getting Star        | artted 🧏 Google Scholar 🔄 USC: Departmen 🔄 Journal of Appli 👷 Google Maps 🎽 Temple Universi 👔 flatiron.jpg (JPE                                                    |                        |
| -     | SOUTH CAROLINA                         | Logout Logout                                                                                                    |                        |
|       | -                                      | NV USC Courses Libraries Content Collection VIP my science Community                                                                                               |                        |
| -     |                                        |                                                                                                    | n                      |
|       | H O Assignments                        | Edit Mode is: @OFF                                                                                                    |                        |
|       | And in case of the local division of   |                                                                                                    |                        |
|       |                                        | Assignments                                                                                                    |                        |
|       | STAT540-000- H                         |                                                                                                    |                        |
|       | FALL-2013 (Computing<br>in Statistics) | Class Exercise 2                                                                                                    |                        |
|       | Home Page                              | Open Class Exercise 2 on the course web page. Complete the exercise, taking care to provide full answers to the guestions and sharing reactions to R and R output. |                        |
| 131   | Information                            | Upload a single document in Blackboard by 5:00 PM Tuesday, September 10.                                                                                           |                        |
|       | Discussions                            |                                                                                                    |                        |
|       | Assignments                            |                                                                                                    |                        |
| -     | Groups                                 |                                                                                                    |                        |
| 1     | Tools                                  |                                                                                                    |                        |
| 19-11 | Help                                   |                                                                                                    |                        |
| 4     |                                        |                                                                                                    |                        |
| 4     | COURSE MANAGEMENT                      |                                                                                                    |                        |
|       | Control Panel                          |                                                                                                    |                        |
|       | Content Collection                     |                                                                                                    |                        |
| 1     | Course Tools                           |                                                                                                    |                        |
|       | Evaluation                             |                                                                                                    |                        |
| -11-  | Users and Crowns                       |                                                                                                    |                        |
|       | Customization -                        |                                                                                                    |                        |
|       | Packages and Utilities                 |                                                                                                    |                        |
|       | Help                                   |                                                                                                    |                        |
|       |                                        |                                                                                                    | ÷                      |
|       |                                        |                                                                                                    | 1                      |
| -     |                                        |                                                                                                    | 2                      |
| 1000  |                                        |                                                                                                    | A                      |
|       |                                        |                                                                                                    |                        |
|       |                                        |                                                                                                    |                        |

To submit the assignment, you need to click directly on the assignment name (Class Exercise 2, in this picture). When you do so, you 'll see the following window.

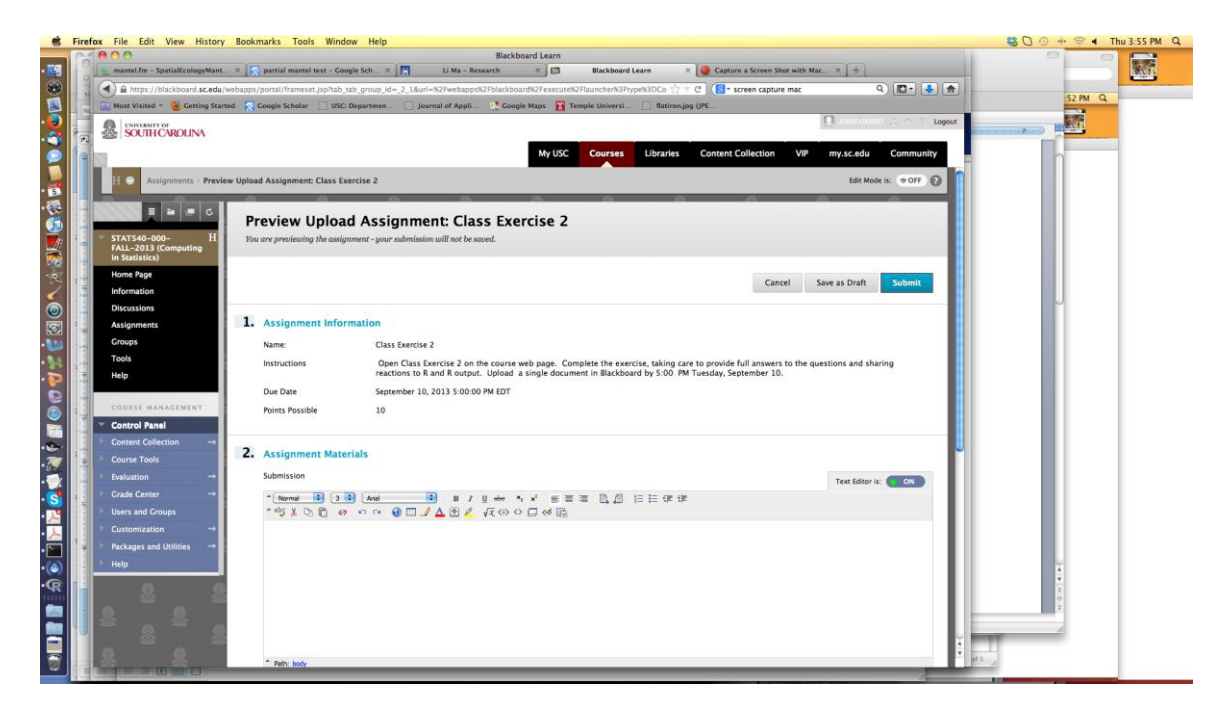

I needed to scroll down a little to attach my file. Select Browse My Computer or Browse Content Collection and pick the correct file.

|                  | rire | IOX      | File Edit View History               | у воок     | marks roots window help                                                                                                    | 😸 🖸 🐨 👘 🛸 🖣 THU 3.55 PA | m Q |
|------------------|------|----------|--------------------------------------|------------|----------------------------------------------------------------------------------------------------|-------------------------|-----|
|                  | 1    | 0        | 00                                   |            | Blackboard Learn                                                                                                    |                         |     |
| • 🕰              | 10   |          | mantel.fm - SpatialEcologyMant.      | t × 🚺      | partial mantel test - Google Sch × 📳 Li Ma - Research × 🛅 Blackboard Learn × 🌘 Capture a Screen Shot with Mac × +             |                         |     |
| 9                | N    |          | ) A https://blackboard.sc.edu        | /webapps   | /portal/frameset.jsp?tab_tab_group_id=_2_1&url=%2Pwebapps%2Pblackboard%2Pexecute%3Ptype%3DCo 🏫 🖉 🔇 🐨 screen capture mac 🔍 💽 🛃 | 52 PM Q                 |     |
|                  | - N  | 0        | Most Visited 👻 🕹 Getting Star        | irted 🛜    | Google Scholar 🔄 USC: Departmen 🔄 Journal of Appli 👷 Google Maps 👔 Temple Universi 🔄 flatiron.jpg (JPE                        |                         |     |
| 2                |      |          | SOUTH CAROLINA                       |            | 🖳 илентикалась 🌧 ^ 🔿 Коррык                                                                                                   |                         |     |
| ŏ                | la   |          |                                      |            | My USC Courses Librarles Content Collection VIP my.sc.edu Community                                                           | 0                       |     |
|                  |      | -        |                                      |            | Due Date September 10, 2013 S:00:00 PM ED1                                                                                    |                         |     |
| . 🔧              |      |          | COURSE MANAGEMENT                    |            | Points Possible 10                                                                                                    |                         |     |
| · 🚮              |      | <u> </u> | Control Panel                        |            |                                                                                                    |                         |     |
| 65               |      | P.       | Content Collection $\rightarrow$     | 2          | And an and Materials                                                                                                    |                         |     |
| 1                | 1.0  | 1        | Course Tools                         | - <b>-</b> | Assignment materials                                                                                                    |                         |     |
| 1                |      | P.       | Evaluation $\rightarrow$             |            | Submission Text Editor is: ON                                                                                                 |                         |     |
| ×                | 14   | P.       | Grade Center →                       |            | - Normal                                                                                                    |                         |     |
| 6                | 12   | P.       | Users and Groups                     | L          |                                                                                                    |                         |     |
| ۲                |      | 2        | Customization →                      |            |                                                                                                    | S                       |     |
| 0                |      | P.       | Packages and Utilities $\rightarrow$ |            |                                                                                                    |                         |     |
| - 💵              | -    | ۶.       | Help                                 |            |                                                                                                    |                         |     |
| - 8-8            | 14   |          |                                      |            |                                                                                                    |                         |     |
| •                | 14   |          |                                      | 8          |                                                                                                    |                         |     |
| 6                | -    | 22       |                                      |            |                                                                                                    |                         |     |
| 3                |      |          |                                      |            |                                                                                                    |                         |     |
| <b>•</b>         | -    |          |                                      |            |                                                                                                    |                         |     |
| • 😁 •            |      |          |                                      |            | FRM: Body                                                                                                    |                         |     |
| • 👧              | 1    |          |                                      |            | Attach File Brown Mr. Computer Entering Collection                                                                            |                         |     |
| • 💓              | -    | 20       |                                      |            |                                                                                                    |                         |     |
| • <mark>S</mark> | 1.16 |          |                                      |            | Comments                                                                                                    |                         |     |
| • 📌              |      |          |                                      |            |                                                                                                    |                         |     |
| • ,              |      | 50       |                                      |            |                                                                                                    |                         |     |
| • 🛅              |      |          |                                      |            |                                                                                                    |                         |     |
| •(@)             |      |          |                                      |            |                                                                                                    | ¥.                      |     |
| •R               | 1    |          |                                      |            |                                                                                                    | <u>à</u>                |     |
|                  |      |          |                                      |            |                                                                                                    | 2                       |     |
|                  |      | 20       |                                      |            | - 10 <sup>6</sup>                                                                                                    |                         |     |
|                  |      |          |                                      |            |                                                                                                    |                         |     |
|                  |      |          |                                      | 2          |                                                                                                    | ds k                    |     |
| _                |      |          |                                      |            |                                                                                                    |                         |     |

|                                                                                                    | Blackboard Learn                                                                                                    | -        |
|----------------------------------------------------------------------------------------------------|----------------------------------------------------------------------------------------------------|----------|
| mantel.fm - SpatialEcology                                                                                                    | ant × 💦 partial mantel test - Google Sch × 📳 Li Ma - Research × 🛄 Blackboard Learn × 📦 Capture a Screen Shot with Maz × +                                                                                                    |          |
| A https://blackboard.sc                                                                                                    | idu/webaps/portal/frameset.jspitab_tab_group_id=_2_1&url=%2Pwebapps%2Pblackboard%2Fexecute%2Flauncher%3Ftype%3DCo 😭 🕆 🕐 🚷 🖕 📩 👘                                                                                                    |          |
| 🔄 Most Visited = 🔞 Getting                                                                                                    | started 🥵 Google Scholar 📋 USC: Departmen 📋 Journal of Appli 😲 Google Maps 👔 Temple Universi 📋 flatiron.jpg (JPE                                                                                                    |          |
| INIVERSITY OF                                                                                                    | Logout Logout                                                                                                    | 101      |
| SOUTHCAROLINA                                                                                                    |                                                                                                    |          |
|                                                                                                    | File Upload my.sc.edu Community                                                                                                    |          |
| Contraction of the local division of the local division of the loc | 4 > 31 = 10 @ Desktop 3 Q. Text Editor is: ON                                                                                                    |          |
|                                                                                                    | * Normal 0 (3 0) Adual 0 v nevines Anne Otte Modified w                                                                                                    |          |
| Users and Groups                                                                                                    | * 35 X D D @ 70 0 0 0 1 / Blohn Gre B Screen shot 2013-09-05 at 3.57.09 PM 3:57 PM                                                                                                    |          |
| Customization                                                                                                    | Disk Screen after 2013-08-05 at 3.56.35 PM 3.56 FM                                                                                                    |          |
|                                                                                                    | Macinto                                                                                                    |          |
| Packages and Utilities                                                                                                    | Screen shot 2013-09-05 at 3.55.16 PM 3.55 PM                                                                                                    |          |
| Help                                                                                                    | Screen shot 2013-09-05 at 3,55,04 PM 3:55 PM                                                                                                    |          |
|                                                                                                    | Constant Store Store 2013-00-05 at 3.55.15 PM SISS PM                                                                                                    |          |
|                                                                                                    | Comath 1 Document-3.pdf 10.53 AM                                                                                                    |          |
|                                                                                                    | 📕 comath1 👼 International Tip Sheet for Ances Search Committees.pdf 🛛 10:23 AM                                                                                                    | J        |
|                                                                                                    | Faculty_Welfare_Committee_Survey.doc Yesterday                                                                                                    |          |
|                                                                                                    | Commath ADUNAL_ARTICLE[]=LdOCK Yesterday                                                                                                    |          |
|                                                                                                    | TATIS40_Exercise1_Weaver.docx Yesterday                                                                                                    |          |
|                                                                                                    | Path: body STATJ540_Exercise1_Weaver Yesterday                                                                                                    |          |
|                                                                                                    | EtterOfEmployment-1.pdf 9/3/13 +                                                                                                    |          |
|                                                                                                    | Attach File Browse My Com Hide extension Cancel Open                                                                                                    |          |
|                                                                                                    | Commants                                                                                                    |          |
|                                                                                                    |                                                                                                    |          |
|                                                                                                    |                                                                                                    |          |
|                                                                                                    |                                                                                                    |          |
|                                                                                                    |                                                                                                    |          |
|                                                                                                    |                                                                                                    |          |
|                                                                                                    |                                                                                                    |          |
|                                                                                                    |                                                                                                    |          |
|                                                                                                    |                                                                                                    |          |
|                                                                                                    | aty at a second second s |          |
|                                                                                                    |                                                                                                    |          |
|                                                                                                    |                                                                                                    |          |
|                                                                                                    | 3. Submit                                                                                                    | ÷        |
|                                                                                                    |                                                                                                    | <b>E</b> |
|                                                                                                    | When finished, make sure to click Submit.<br>Optionally, click Save as Draft to save changes and continue working later, or click Cancel to quit without saving changes.                                                                                                    | 10.14    |
|                                                                                                    |                                                                                                    |          |
|                                                                                                    | You are previewing the assignment - your submission will not be saved.                                                                                                    |          |
|                                                                                                    | You are precisuing the assignment - your submission will not be saved. Cancel Save as Draft Submit                                                                                                    |          |
|                                                                                                    | You are previously the assignment - your submission sulf not be acced. Cancel Save as Draft Submit                                                                                                    | - IÍ     |

...and then select your file. I'm uploading one of my screen captures here.

Sometimes students enter comments in the dialog box, but I usually don't review those comments. After uploading the file, be sure to hit the Submit button at either the top or bottom of the screen.

| 🕷 Firef    | ox    | File Edit View History          | ry Bookmarks Tools Window Help                                                                                                    | 😂 🖸 🕙 🕂 🛜 🖣 Thu 3:56 PM 🔍 |
|------------|-------|---------------------------------|----------------------------------------------------------------------------------------------------|---------------------------|
|            | 0     | 00                              | Blackboard Learn                                                                                                    |                           |
| • 🚳 🔡      | 1     | mantel.fm - SpatialEcologyMant  | nt. × 🔗 partial mantel test - Google Sch × 📳 Li Ma - Research × 🛅 Blackboard Learn × 🎯 Capture à Screen Shot with Mac × +                                                                                                    | 2028                      |
| - M        | 0     | https://blackboard.sc.edu/w     | u/webapps/portal/frameset.jsp/hab_tab_group_id=_2_l&url=%2Fwebapps%2Fblackboard%2Fexecute%2Flauncher%3Ftype%3DCo 🏦 🕫 🕜 🕵 - screen capture mac 🔍 💽 - 🛃 🍙                                                                                                    | IS NO.                    |
|            | D     | Most Visited = 😸 Getting Starte | tarted 🧖 Coogle Scholar 🗌 USC: Departmen 🔄 Journal of Appli 👷 Coogle Maps 🙀 Temple Universi 🛄 flatiron/pg (JPC                                                                                                    | 12 FM 94                  |
|            | 10.00 | SOUTHCAROLINA                   | 🖸 доналасное 🚓 🗠 🕆 Сорон 👘                                                                                                    |                           |
|            | _     |                                 | My USC Courses Libraries Content Collection VIP my.sc.edu Community                                                                                                    |                           |
|            |       | WITH A REAL PROPERTY OF A       |                                                                                                    |                           |
| - 5        |       | Packages and Utilities 🔿        |                                                                                                    |                           |
|            | 2     | Help                            |                                                                                                    |                           |
| 65 E       |       | 0 0                             |                                                                                                    |                           |
| <b>()</b>  |       |                                 |                                                                                                    |                           |
| <b>1</b>   |       |                                 |                                                                                                    |                           |
| < <u>-</u> |       | 25 ž                            |                                                                                                    |                           |
| 2 12       |       |                                 | * Text Least                                                                                                    |                           |
|            |       |                                 | Tebri 1007                                                                                                    |                           |
| 0          |       |                                 | Attach File Browse My Computer Browse Content Collection                                                                                                    |                           |
| · 120      |       |                                 |                                                                                                    |                           |
| · N 14     |       | 会会                              | File Name Link Title                                                                                                    |                           |
| · 🍋 📑      |       |                                 | Screen shot 2013-09-05 at 3.53.15 PM.png Screen shot 2013-09-05 at Do not attach                                                                                                    |                           |
| 0          |       |                                 | Landau and Landau and Landau and Landau and Landau and Landau and Landau and Landau and Landau and Landau and L                                                                                                    |                           |
| 6          |       |                                 | Comments                                                                                                    |                           |
| <b>16</b>  |       | A A                             |                                                                                                    |                           |
| ·e-        |       |                                 |                                                                                                    |                           |
| · 😿 📳      |       |                                 |                                                                                                    |                           |
| •💓 🔡       |       |                                 |                                                                                                    |                           |
| • St 🔛     |       | 泉 泉                             |                                                                                                    |                           |
| - 🔑        |       | 1 4                             |                                                                                                    |                           |
| · 📐        |       | a 🎂 a                           | the state of the state of the s |                           |
| • 🖂 🔡      |       |                                 |                                                                                                    |                           |
| ·(@)       |       |                                 | 2                                                                                                    | ¥.                        |
| •R         |       | - <u>2</u>                      | 3. Supmit                                                                                                    | 1<br>3                    |
| -          |       | a a                             | When finished, make sure to click Submit:<br>Optionally, elick Sume can Droft to save changes and continue working later, or click Cancel to out without wring changes.                                                                                                    | 0.2                       |
| -          |       | # 122                           | You are protocoling the assignment - your submission will not be saved.                                                                                                    |                           |
| <b>F M</b> |       | 泉 泉                             | Cancel Save as Draft Submit                                                                                                    |                           |
| 5          |       | 2 0                             | · #4.                                                                                                    |                           |
| IE         |       |                                 |                                                                                                    |                           |